# 18. メールアドレスの変更

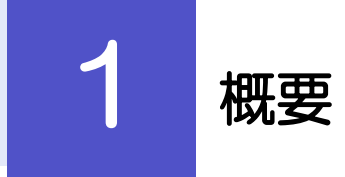

メールアドレスはマスターユーザ、または管理者ユーザにより、「もみじ外為Web」から変更を行うことができます。(一般ユーザは変更できませんので、マスターユーザ、または管理者ユーザに変更を依頼してください。)

**2** 操作手順

2.1 メールアドレスの変更(マスターユーザ/管理者ユーザ)

マスターユーザ、または管理者ユーザは、ご自身、および他ユーザのメールアドレスを変更することができます。

2.1.1 「もみじ外為Web」トップページにて、[管理]> [利 用者管理]> [利用者情報の管理]を選択します。

2.1.2 利用者一覧画面でメールアドレスを変更したいユーザを選 択し、 [変更] を押します。

| 利用者管理                | 1 利用者情報の新規                                                            | 登録・削除・変更・照会                                               |                    | BRSK005           |  |  |  |  |
|----------------------|-----------------------------------------------------------------------|-----------------------------------------------------------|--------------------|-------------------|--|--|--|--|
| 利用者情<br>なお、発<br>プロバイ | i戦の新規登録または変更する場<br>行されたメール通知パスワート<br>ダーの事情によりメールが遅延                   | 時合は、メール通知バスワードが必要です<br>Sはお客様がログアウトするまで有効です<br>≦する場合があります。 | 9<br>9             |                   |  |  |  |  |
| 利用者                  | 情報の新規登録                                                               |                                                           |                    |                   |  |  |  |  |
| 利用者情                 | 縁の新規登録を行う場合は、                                                         | 「新規登録」ボタンを押してください。                                        |                    |                   |  |  |  |  |
|                      |                                                                       | ▶ 新規登録                                                    |                    |                   |  |  |  |  |
| 利田者                  | 情報の削除・変更・昭全                                                           | •                                                         |                    |                   |  |  |  |  |
| 利用者情                 | 報の削除を行う場合は、対象の                                                        | 。<br>D利用者を選択の上、「削除」ボタンを押                                  | してください。            |                   |  |  |  |  |
| 利用者情<br>利用者情         | 報の変更を行う場合は、対象の<br> 報の照会を行う場合は、対象の                                     | D利用者を選択の上、「変更」ボタンを押<br>D利用者を選択の上、「照会」ボタンを押                | してください。<br>してください。 |                   |  |  |  |  |
| 1                    |                                                                       |                                                           | 並び順: ログー           | (>ID ▼ 昇順 ▼ (再表示) |  |  |  |  |
| 選択                   | ログインID                                                                | 利用者名                                                      | 利用者区分              | サービス状態            |  |  |  |  |
| 0                    | hanakodt                                                              | データ花子                                                     | 管理者ユーザ             | 利用可能              |  |  |  |  |
| 0                    | ichirodt                                                              | データー朗                                                     | 一般ユーザ              | 確認用パスワード一時利用停止    |  |  |  |  |
| 0                    | jirodt                                                                | データ二郎                                                     | マスターユーザ            | 確認用パスワード利用停止      |  |  |  |  |
| 0                    | sachikodt                                                             | データ幸子                                                     | 一般ユーザ              | ログインパスワード一時利用停止   |  |  |  |  |
| 0                    | tarodt         データ太郎         2         管理者ユーザ         ① ログインパスワード利用停止 |                                                           |                    |                   |  |  |  |  |
|                      |                                                                       | · / 颏                                                     |                    |                   |  |  |  |  |

| 1 メールアドレスを変更したいユーザを選<br>択 |
|---------------------------|
| 2 変更 ボタンを押す               |
|                           |

### 2.1.3 メールアドレスを変更し、 [次へ] を押します。

| ſ | 利用者管理 利用者変更〔基       | 本情報] BRSK009                                                                                                    | ☐                                       |
|---|---------------------|----------------------------------------------------------------------------------------------------|-----------------------------------------|
|   | 利用者基本情報を変更利用者権限を    | 2変更  利用口座・限度額を変更 🖌 内容確認 🖉 変更完了                                                                                                    | 1 メールアドレス を入力                           |
|   | 変更内容を入力の上、「次へ」ボタ    | ンを押してください。                                                                                                    | • • • • • • • • • • • • • • • • • • • • |
|   | 利用素甘水桃和             |                                                                                                    |                                         |
|   | 利用者基本情報             | 登録が容                                                                                                    |                                         |
|   | ログインID <b>必須</b>    | ■ログインIDを2回入力してください。       hanakodt     半角美部字6文字以上12文字以内       hanakodt     半角美部字6文字以上12文字以内                                                                   | •••••••••••••••••••                     |
|   | <b>ログ</b> インはワード    | <ul> <li>✓ ソフトウエアキーボードを使用</li> <li>         変更しない         <ul> <li>             変更する                  <ul></ul></li></ul></li></ul>                           |                                         |
|   | MELSAU(スワード         | <ul> <li>         ・</li></ul>                                                                                                    |                                         |
|   | 利用者名 必須             | - <b>データ花子</b> 全角30文字以内                                                                                                    | -                                       |
|   | サービス状態              | 利用可能                                                                                                    |                                         |
|   | x-17FL2 <b>1</b> 03 | <ul> <li>メールアドレスを2回入力してください。</li> <li>hanakod@oozora.co.jp</li> <li>#内英語学説号な支部したらな支部以外</li> <li>hanakod@oozora.co.jp</li> <li>#内英語学習をリタンデルしたらな支部以外</li> </ul> |                                         |
|   | メールアドレス状態           | 有効                                                                                                    |                                         |
|   | 管理者權限               | 付与する                                                                                                    | -                                       |
|   |                     | 〈 辰る 次へ 〉 2                                                                                                    |                                         |
| 9 | ×ŧ                  |                                                                                                    |                                         |
|   | ▶ 「ログイン             | ンID」、「利用者名」も本画面から変更可能です。                                                                                                    |                                         |
|   | 「ログイ<br>>>>> P.1    | ンパスワード」、「確認用パスワード」の変す<br><b>60 参照</b>                                                                                                    | は、ご利用状況により、必要な操作が異なります。                 |
|   | ▶ 「ログイン             | ンパスワード」、「確認用パスワード」の説明につい                                                                                                    | いては、 P.8 をご参照ください。                      |

## 2.1.4 利用者変更[権限]画面を表示して、 [次へ] を押します。

| 利用者管理 利用者変更     | [権限]                             | BRSK010 |
|-----------------|----------------------------------|---------|
| 利用者基本情報を変更 利用者  | 編を変史 利用口座・規度額を変更 / 内容確認 / 変更完了 / |         |
| 変更内容を入力の上、「次へ」; | ポタンを押してください。                     |         |
| サービス利用権限        |                                  |         |
| 管理              | 登録内容                             |         |
| 操作履歴原会          | ✓ 全履歴照会                          |         |
| サービス連携          | 發展內容                             |         |
| 外海棠捞 A S P      | ✓ 連携 ★連携先でも利用設定が必要となります。         |         |
|                 |                                  |         |
|                 | く 戻る 次へ 入 1                      |         |

|   | 1  |   |   | ž | <u>א</u> | ^ | ` |   |   | 7 | ۳ | 5 | 2 | J | を | Ħ | ₽ | đ | - |   |   |   |   |   |   |   |   |
|---|----|---|---|---|----------|---|---|---|---|---|---|---|---|---|---|---|---|---|---|---|---|---|---|---|---|---|---|
| • | •• | • | • | • | •        | • | • | • | • | • | • | • | • | • | • | • | • | • | • | • | • | • | • | • | • | • | • |

. . .

#### 2.1.5 利用者変更[口座]画面を表示して、 [変更] を押します。

| 利用者管理  | 利用者変更[口        | 1座]          |           |        |             |           | BRSKO  | 11     |
|--------|----------------|--------------|-----------|--------|-------------|-----------|--------|--------|
| 利用者基本情 | 青報を変更 🔷 利用者権限を | 2 <b>2</b> 2 | 利用口座・限度額の | este P | 內容確認 🔷 変更完了 |           |        |        |
| 変更内容   | を入力の上、「変更」ボタ:  | ンを押して        | ください。     |        |             |           |        |        |
| 利用可    | 能口座            |              |           |        |             |           |        |        |
|        |                |              |           |        |             | 並び順: 文店名  | ▼ 屛積 1 | 再表示)   |
| (二) 全て | 支              | 店名           |           | 科目     | 口座番号        | -         | 華メモ    | 表示     |
|        | 青山支店 (100)     |              |           | 普通     | 1234567     | 資金移動用口座   |        | 詳細     |
|        | *********      |              |           |        | 1111111     | -         |        |        |
|        | *********      |              |           | *****  | *********   | ********* | *****  | ****** |
|        |                |              |           |        |             |           |        |        |

#### 1 変更 ボタンを押す

## 2.1.6 変更内容を確認し、 [実行] を押します。

| 利用者管理 利用者登録                                                    | 录確認                            | BRSK012 |   |                  |                 | 1           |
|----------------------------------------------------------------|--------------------------------|---------|---|------------------|-----------------|-------------|
| 利用者基本情報を変更<br>利用者                                              | 者権限を変更 利用口座・根皮額を変更 内容確認 変更完了   |         |   | 1 確認用/           | ペワード            | 」を入力        |
| 以下の内容で利用者情報を登<br>内容を確認の上、「実行」术<br>変更する内容は <mark>太学</mark> で表示さ | 録します。<br>タンを押してください。<br>わています。 |         | • | 操作を行われ<br>カしてくださ | っているご自身の<br>さい。 | の確認用パスワードを入 |
| 利用者基本情報                                                        |                                |         |   | 2 宝行             | ボタンを抽           | ਰ           |
| 利用者基本情報                                                        | 登録内容                           |         |   |                  |                 | 9           |
| ログインID                                                         | hanakodt                       |         |   |                  | • • • • • • • • |             |
| ログインパスワード                                                      | 変更しない                          |         |   |                  |                 |             |
| 確認用バスワード                                                       | 変更しない                          |         |   |                  |                 |             |
| 利用者名                                                           | データ花子                          |         |   |                  |                 |             |
| サービス状態                                                         | 利用可能                           |         |   |                  |                 |             |
| メールアドレス                                                        | hanakodt@oozora.co.jp          |         | 1 |                  |                 |             |
| 管理者権限                                                          | 付与する                           |         | ~ |                  |                 |             |
| サービス利用権限                                                       |                                |         |   |                  |                 |             |
| 管理                                                             | 型銅內容                           |         |   |                  |                 |             |
| 操作履歴瞭会                                                         | ○全爆歴願会                         |         |   |                  |                 |             |
| サービス連携                                                         | 量詞内容                           |         |   |                  |                 |             |
| 外為業務 A S P                                                     | ○連携 *連携先でも利用設定が必要となります。        |         |   |                  |                 |             |
| 認証項目                                                           |                                |         |   |                  |                 |             |
| 確認用バスワード 1                                                     | <b>661</b>                     |         |   |                  |                 |             |
|                                                                |                                |         |   |                  |                 |             |
|                                                                | < <u>戻る</u> 実行 2               |         |   |                  |                 |             |
|                                                                |                                |         |   |                  |                 |             |
|                                                                |                                |         |   |                  |                 |             |
|                                                                |                                |         |   |                  |                 |             |

>変更した項目は、背景をオレンジ色反転して太字で表示されます。

## 2.1.7 メールアドレスが変更されました。

| 利用者管理 利用者登録                                                       | 青果                                         | BRSK013 |
|-------------------------------------------------------------------|--------------------------------------------|---------|
| 利用者基本情報を変更 入利用者                                                   | 調を変更 入利用口座・限度額を変更 内容確認 変更完了                |         |
| 以下の内容で利用者情報を登録<br>サービス利用権限については対<br>変更した内容は <mark>太字</mark> で表示され | ノました。<br>あの利用者が次回サービス利用時に有効になります。<br>Cいます。 |         |
| 利用者基本情報                                                           |                                            |         |
| 利用者基本情報                                                           | 登録内容                                       |         |
| ログインID                                                            | hanakodt                                   |         |
| ログインパスワード                                                         | 変更しない                                      |         |
| 確認用パスワード                                                          | 変更しない                                      |         |
| 利用者名                                                              | データ花子                                      |         |
| サービス状態                                                            | 利用可能                                       |         |
| メールアドレス                                                           | hanakodt@oozora.co.jp                      | 1       |
| 管理者権限                                                             | 付与する                                       |         |
| サービス利用権限                                                          |                                            |         |
| 管理                                                                | 登録内容                                       |         |
| 操作履歴職会                                                            | ○全關應照会                                     |         |
| サービス連携                                                            | 登録内容                                       |         |
| 外為業務ASP                                                           | ○連携 *連携先でも利用設定が必要となります。                    |         |
|                                                                   |                                            |         |
| <                                                                 | ホームへ 利用者一覧へ ( 利用者管理メニューへ                   | a 00    |

¥Е

▶メールアドレスを変更したユーザに、再ログインを依頼してください。